# Gruppen

Eine Gruppe ist ein Bereich von ILIAS, der nur einem beschränkten Personenkreis zugänglich ist. Innerhalb einer Gruppe können beliebige Objekte angelegt werden, z.B. Dateien, Ordner, Foren usw.

In einigen Kursen erhalten Sie die Möglichkeit, selbst Lern- oder Arbeitsgruppen in ILIAS anzulegen. Die Kursleitung teilt Ihnen mit, wo Sie die Gruppen anlegen können.

Die Mitglieder einer Gruppe können die Rolle Gruppen-Mitglied und/oder die Rolle Gruppen-Administrator annehmen. Gruppen-Mitglieder können vorhandene Objekte benutzen, Gruppen-Administratoren können neue Objekte anlegen und bearbeiten, sowie Mitglieder verwalten. Für Arbeitsgruppen mit gleichberechtigten Mitgliedern weisen Sie allen **beide** Rollen zu.

### Eine Gruppe anlegen:

- Öffnen Sie das ILIAS-Magazin an einer Position, an der Sie Schreibrechte haben.
- Wählen Sie den Angebotstyp Gruppe aus.
- Wählen Sie Neue Gruppe anlegen
- Tragen Sie den Namen der Gruppe in das Formular ein.
- Bestimmen Sie, ob die Gruppe
  Standard oder geschlossen sein soll (im Zweifelsfall legen Sie eine geschlossene Gruppe an).
- Klicken Sie auf Gruppe anlegen.
- Sie können in einem nächsten Schritt noch weitere Einstellungen festlegen. Vor allem sollten Sie bei einer öffentlichen Gruppe die Modalitäten für den Gruppenbeitritt festlegen.

### Rolle eines Mitglieds ändern:

- Öffnen Sie die Gruppe.
- Klicken Sie auf das Register Mitglieder.
- Kreuzen Sie die zu ändernden Mitglieder an.
- Klicken Sie auf **Bearbeiten**.
- Wählen Sie die Rolle des Mitglieds. ILIAS unterscheidet zwischen Administrator und Mitglied. Für Arbeitsgruppen mit gleichberechtigten Mitgliedern weisen Sie allen Mitgliedern beide Rollen zu.
- Klicken Sie auf **Bestätigen**.

## Eine Person zu einer Gruppe hinzufügen:

- Öffnen Sie die Gruppe.
- Wählen Sie die Ansicht Mitglieder.
- Geben Sie in das Feld Benutzer den Benutzernamen oder Nachnamen des neuen Mitglieds ein. Ist die Person vorhanden, so wird ihr Name in einer Liste vorgeschlagen. Wählen Sie die gesuchte Person aus.
- Bevor Sie auf Hinzufügen klicken, wählen Sie, ob die Person als Administrator oder als gewöhnliches Mitglied aufgenommen werden soll.

## Eine Person aus einer Gruppe entfernen:

- Öffnen Sie die Gruppe.
- Wählen Sie die Ansicht Mitglieder.
- Kreuzen Sie die zu entfernenden Mitglieder an.
- Klicken Sie auf Entfernen > Ausführen.

### Mail an Mitglieder der Gruppe:

- Öffnen Sie die Gruppe.
- Wählen Sie die Ansicht Mitglieder und wählen Sie die Unteransicht Mail an Mitglieder aus.
- Kreuzen Sie die gewünschten Rollen an.
- Klicken Sie auf weiter.

## Geschlossene und Öffentliche Gruppen

- In Geschlossene Gruppen werden Mitglieder nur durch Einladung einer Gruppen-AdministratorIn aufgenommen.
- In Öffentliche Gruppen können sich interessierte Personen selbstständig ein- und austragen.

ILIAS unterstützt die folgenden Registrierungsmodi nur bei öffentlichen Gruppen:

- Direkter Beitritt: Jeder kann sich selbständig in die Gruppe ein- und austragen.
- Beitritt mit Gruppenpasswort: Um in die Gruppe einzutreten, muss ein Passwort eingegeben werden. Das Passwort ist bis zum angegeben Datum/Zeitpunkt gültig.
- Beitrag nach Bestätigung: Interessierte Benutzer können eine Anfrage zur Aufnahme an die Gruppen-Administratoren übermitteln
- Kein selbständiger Beitritt: Nur Gruppen-AdministratorInnen können Mitglieder aufnehmen.

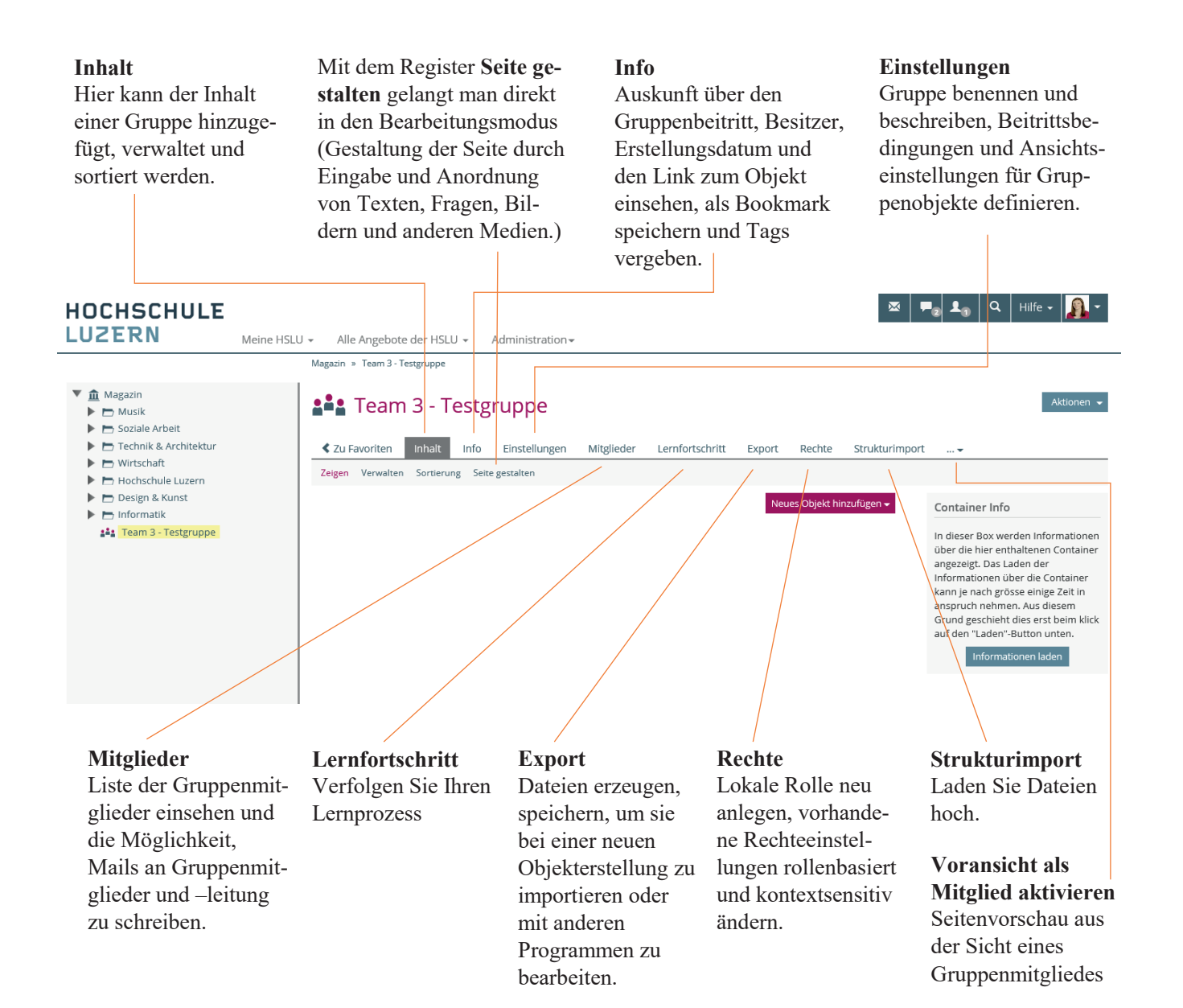